# Calcular el recuento de elementos de lista de acceso (ACE) mediante CLI de FMC

# Contenido

Introducción Prerequisites Requirements componentes Utilizados Antecedentes Cómo calcular el recuento de elementos de la lista de acceso (ACE)Utilizando la CLI de FMC Impacto de la alta ACE Decidir cuándo habilitar la búsqueda de grupos de objetos (OGS) Habilitación de Búsqueda de Grupos de Objetos Verificación Información Relacionada

# Introducción

Este documento describe cómo puede encontrar qué regla de su política de control de acceso se expande a cuántos elementos de la lista de acceso.

## Prerequisites

#### Requirements

Cisco recomienda que tenga conocimiento sobre estos temas:

- · Conocimiento de la tecnología Firepower
- · Conocimientos sobre la configuración de las políticas de control de acceso en FMC

#### **Componentes Utilizados**

La información que contiene este documento se basa en las siguientes versiones de software y hardware.

- Cisco Secure Firewall Management Center (FMC)
- Cisco Firepower Threat Defence (FTD)

La información que contiene este documento se creó a partir de los dispositivos en un ambiente de laboratorio específico. Todos los dispositivos que se utilizan en este documento se pusieron en

funcionamiento con una configuración verificada (predeterminada). Si tiene una red en vivo, asegúrese de entender el posible impacto de cualquier comando.

#### Antecedentes

Una regla de control de acceso se crea con el uso de una o varias combinaciones de estos parámetros:

- Dirección IP (origen y destino)
- Puertos (origen y destino)
- URL (categorías proporcionadas por el sistema y URL personalizadas)
- · Detectores de aplicaciones
- VLAN
- Zonas

En función de la combinación de parámetros utilizada en la regla de acceso, la expansión de la regla cambia en el sensor. Este documento destaca varias combinaciones de reglas sobre el CSP y sus respectivas expansiones asociadas en los sensores.

# Cómo calcular el recuento de elementos de la lista de acceso (ACE) mediante la CLI de FMC

Considere la configuración de una regla de acceso desde el FMC, como se muestra en la imagen:

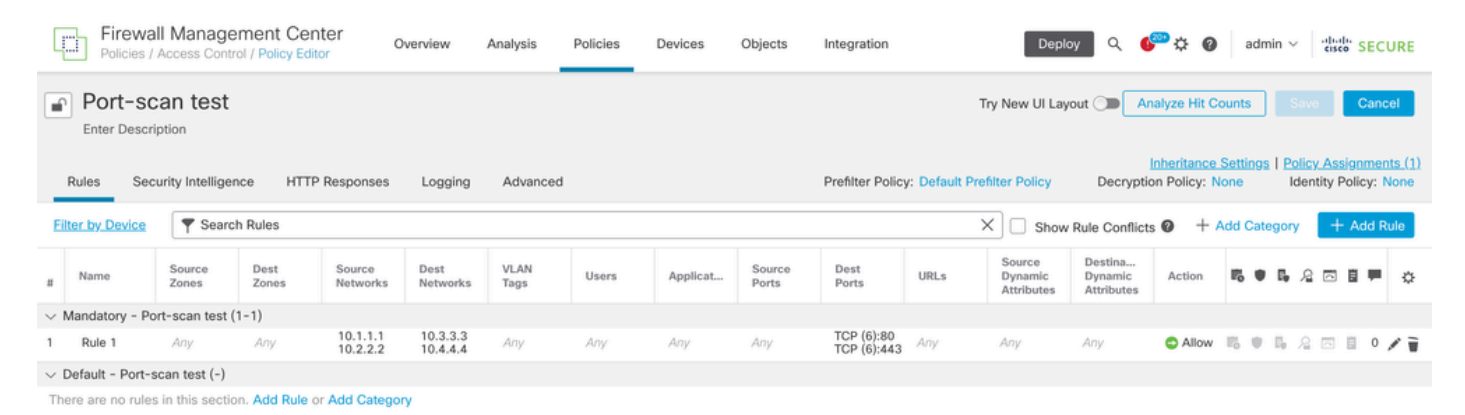

Configuración de reglas en la política de control de acceso

Si ve esta regla en la CLI de FTD, observará que esta regla se expandió en 8 reglas.

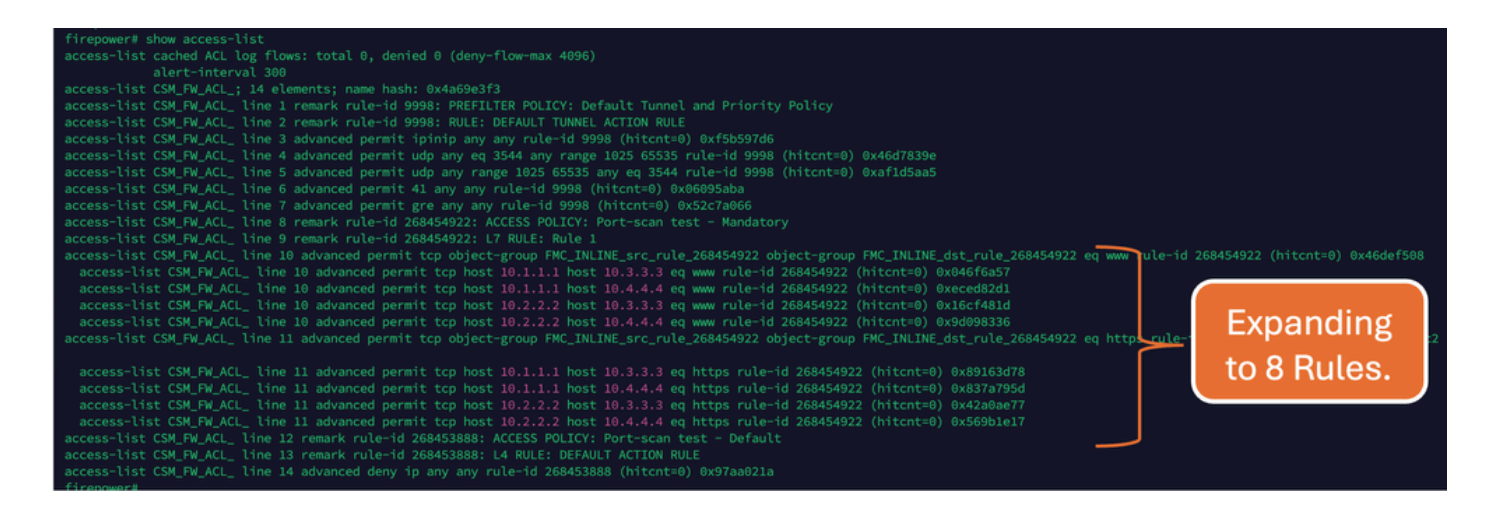

Puede verificar qué regla se expande en cuántos elementos de la lista de acceso mediante el comando perl en la CLI de FMC:

<#root>

perl /var/opt/CSCOpx/bin/access\_rule\_expansion\_count.pl

root@firepower:/Volume/home/admin# perl /var/opt/CSC0px/bin/access\_rule\_expansion\_count.pl

Secure Firewall Management Center for VMware - v7.4.1 - (build 172)

Access Control Rule Expansion Computer

Enter FTD UUID or Name:

> 10.70.73.44

-----

Secure Firewall Management Center for VMware - v7.4.1 - (build 172)

Access Control Rule Expansion Computer

Device:

UUID: 93cc359c-39be-11d4-9ae1-f2186cbddb11

Name: 10.70.73.44

Access Control Policy:

UUID: 005056B9-F342-0ed3-0000-292057792375

Name: Port-scan test

Description:

Intrusion Policies:

| UUID                                    | NAME                          |               | I                       |
|-----------------------------------------|-------------------------------|---------------|-------------------------|
|                                         |                               |               |                         |
| Date: 2024-Jul-17 at 06:51:55 UTC       |                               |               |                         |
| NOTE: Computation is done on per rule b | basis. Count from shadow rule | es will not b | pe applicable on device |
| Run "Rule Conflict Detection" tool on A | AC Policy for specified devic | ce to detect  | and optimise such rul   |
|                                         | NAME                          | <br>I         | COUNT                   |
| 005056B9-F342-0ed3-0000-000268454919    | Rule 1                        | <br>          | 8                       |
| TOTAL: 8                                |                               |               |                         |
| Access Rule Elements Count on FTD: 14   |                               |               |                         |
|                                         |                               |               |                         |

>>> My JVM PID : 19417

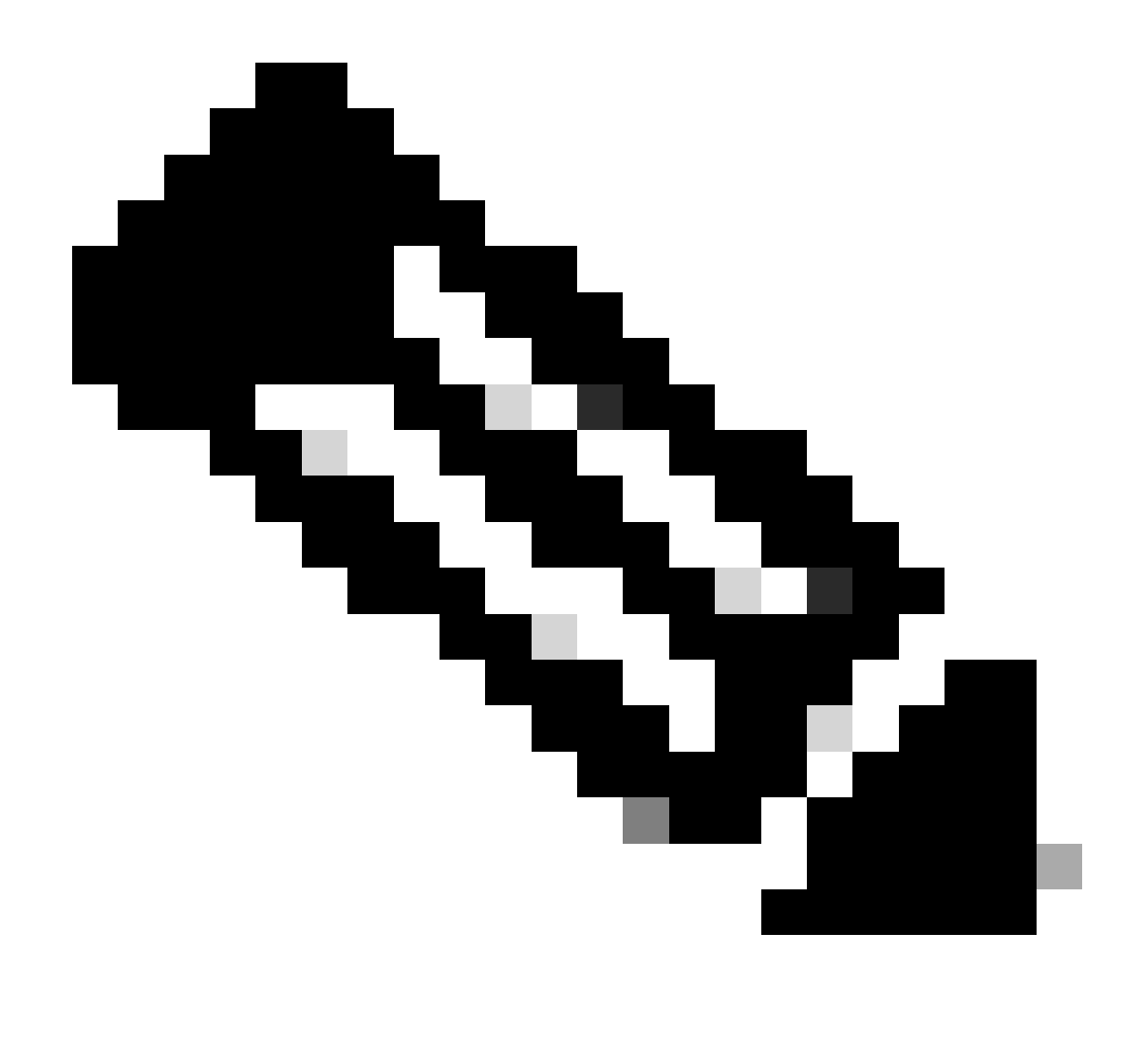

Nota: Los elementos de reglas de acceso cuentan con FTD: 14. Esto también incluye el conjunto predeterminado de reglas de FTD (filtro previo) y la regla de control de acceso predeterminada.

Las reglas de prefiltrado predeterminadas se pueden ver en la CLI de FTD:

| firepower# show access-list                                                                                                    |
|----------------------------------------------------------------------------------------------------|
| access-list cached ACL log flows: total 0, denied 0 (deny-flow-max 4096)                                                                                                    |
| alert-interval 300                                                                                                    |
| access-list CSM_FW_ACL_; 14 elements; name hash: 0x4a69e3f3                                                                                                    |
| access-list CSM_FW_ACL_ line 1 remark rule-id 9998: PREFILTER POLICY: Default Tunnel and Priority Policy                                                                                   |
| access-list CSM_FW_ACL_ line 2 remark rule-id 9998: RULE: DEFAULT TUNNEL ACTION RULE                                                                                                    |
| access-list CSM_FW_ACL_ line 3 advanced permit ipinip any any rule-id 9998 (hitcht=0) 0xf5b597d6                                                                                           |
| access-list CSM_FW_ACL_ line 4 advanced permit udp any eq 3544 any range 1025 65535 rule-id 9998 (hitcnt=0) 0x46d7839e                                                                     |
| access-list CSM_FW_ACL_ line 5 advanced permit udp any range 1025 65535 any eq 3544 rule-id 9998 (hitcnt=0) 0xaf1d5aa5 🗡 🗾 🖉 🖉 🖉 🖉 🖉                                                       |
| access-list CSM_FW_ACL_ line 6 advanced permit 41 any any rule-id 9998 (hitcnt=0) 0x06095aba                                                                                               |
| access-list CSM_FW_ACL_ line 7 advanced permit gre any any rule-id 9998 (hitcnt=0) 0x52c7a066                                                                                              |
| access-list CSM_FW_ACL_ line 8 remark rule-id 268454922: ACCESS POLICY: Port-scan test - Mandatory                                                                                         |
| access-list CSM_FW_ACL_ line 9 remark rule-id 268454922: L7 RULE: Rule 1                                                                                                    |
| access-list CSM_FW_ACL_ line 10 advanced permit tcp object-group FMC_INLINE_src_rule_268454922 object-group FMC_INLINE_dst_rule_268454922 eq www rule-id 268454922 (hitcnt=0) 0x46def508   |
| access-list CSM_FW_ACL_ line 10 advanced permit tcp host 10.1.1.1 host 10.3.3.3 eq www rule-id 268454922 (hitcnt=0) 0x046f6a57                                                             |
| access-list CSM_FW_ACL_ line 10 advanced permit tcp host 10.1.1.1 host 10.4.4.4 eq www rule-id 268454922 (hitcnt=0) 0xeced82d1                                                             |
| access-list CSM_FW_ACL_ line 10 advanced permit tcp host 10.2.2.2 host 10.3.3.3 eq www rule-id 268454922 (hitcnt=0) 0x16cf481d                                                             |
| access-list CSM_FW_ACL_ line 10 advanced permit tcp host 10.2.2.2 host 10.4.4.4 eq www rule-id 268454922 (hitcnt=0) 0x9d098336                                                             |
| access-list CSM_FW_ACL_ line 11 advanced permit tcp object-group FMC_INLINE_src_rule_268454922 object-group FMC_INLINE_dst_rule_268454922 eq https rule-id 268454922 (hitcnt=0) 0x548058c2 |
|                                                                                                    |
| access-list CSM_FW_ACL_ line 11 advanced permit tcp host 10.1.1.1 host 10.3.3.3 eq https rule-id 268454922 (hitcht=0) 0x89163d78                                                           |
| access-list CSM_FW_ACL_ line 11 advanced permit tcp host 10.1.1.1 host 10.4.4.4 eq https rule-1d 268454922 (httcnt=0) 0x837a795d                                                           |
| access-list CSM_FW_ACL_ line 11 advanced permit tcp host 10.2.2.2 host 10.3.3.3 eq https rule-1d 268454922 (httcnt=0) 0x42a0ae77                                                           |
| access-List CSM_FW_ACL_ Line 11 advanced permit tcp host 10.2.2.2 host 10.4.4.4 eq https rule-1d 268454922 (hitcht=0) 0x569Die17                                                           |
| access-list CSM_FW_ACL_ line 12 remark rule-1d 268453888; ACCESS POLICY: Port-scan test - Default                                                                                          |
| access-tist CSH_PW_ACL_ (ine 13 remark rule-td 268453888; L4 KUL:: UE+RAUL ACTION KULE                                                                                                    |
| access-tist csm_rm_Act_ time in advanced deny ip any any rute-id 268453686 (hitcht=0) 6X97ad6218                                                                                           |
|                                                                                                    |

#### Impacto de la alta ACE

- Se puede ver una CPU alta.
- Se puede ver memoria alta.
- Se puede observar lentitud en los dispositivos.
- Fallo en las implementaciones/Mayor tiempo de implementación.

## Decidir cuándo habilitar la búsqueda de grupos de objetos (OGS)

- El recuento de ACE supera el límite de ACE del dispositivo.
- La CPU del dispositivo aún no es alta, ya que la activación de OGS ejerce más presión sobre la CPU del dispositivo.
- Actívela durante las horas no de producción.

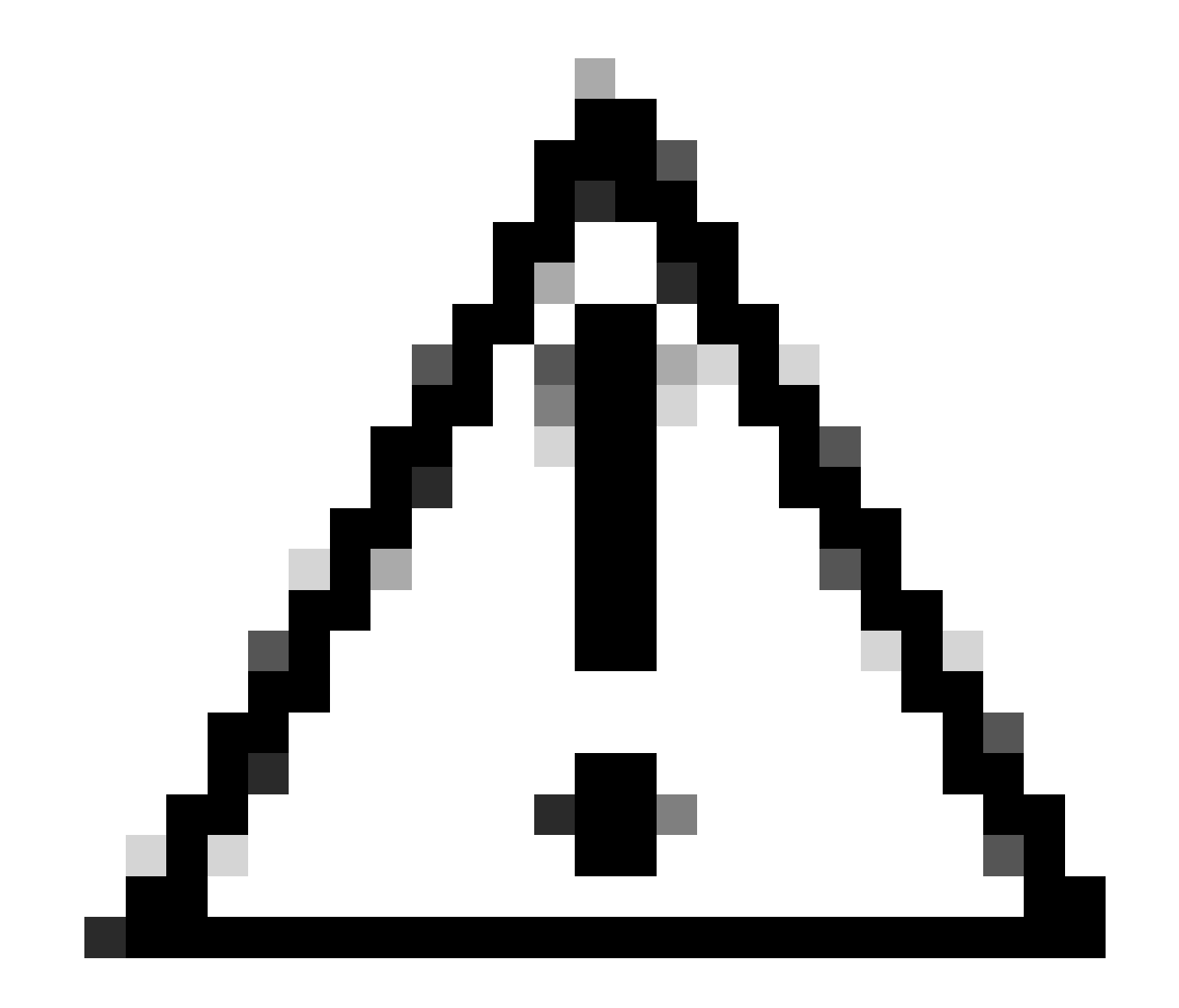

Precaución: habilite asp rule-engine transactional-commit access-group desde el modo de cierre CLI de FTD antes de habilitar el OGS. Esto se configura para evitar caídas de tráfico durante y justo después del proceso de implementación mientras se habilita el OGS.

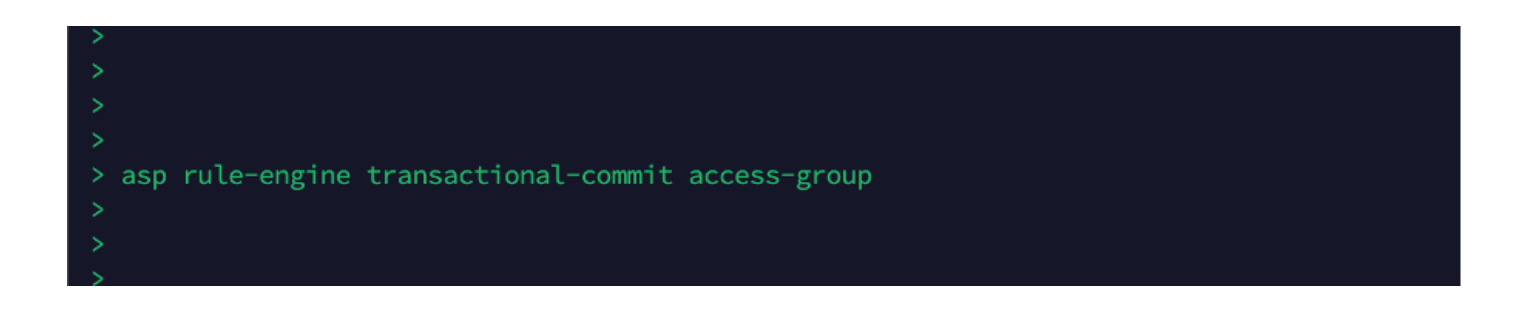

#### Habilitación de Búsqueda de Grupos de Objetos

Actualmente, OGS no está habilitado:

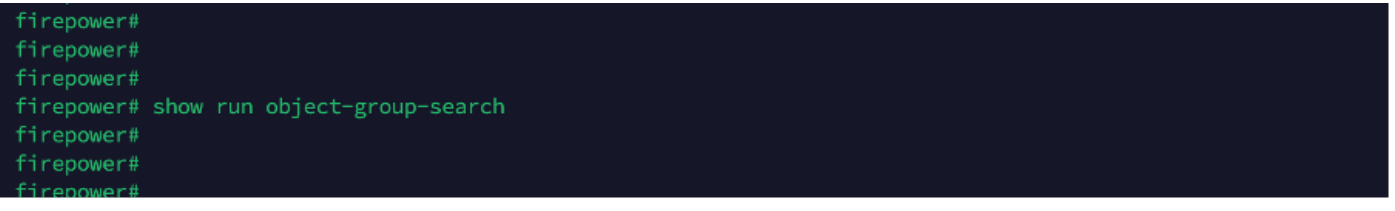

1. Inicie sesión en FMC CLI. Vaya a Devices > Device Management > Select the FTD device > Device. Habilite la Búsqueda de Grupo de Objetos desde Configuración Avanzada:

| Firewall Management Co<br>Devices / Secure Firewall Device S                    | enter Overview      | Analysis Policies Dev       | ices Objects Integration               | Deploy Q 🌮 🔅 (                 | admin 🗠 🔤 elicate SECURE |
|---------------------------------------------------------------------------------|---------------------|-----------------------------|----------------------------------------|--------------------------------|--------------------------|
| 10.70.73.44<br>Cisco Firepower 2130 Threat Defense<br>Device Routing Interfaces | Inline Sets DHCP ST | ump                         |                                        |                                |                          |
| Revent to Short 2                                                               |                     | Policy: Ini                 | tial_Health_Policy 2021-05-02 02:35:06 | Secondary Address:             |                          |
|                                                                                 |                     | Advanced Settings           | G                                      | Status:                        | 0                        |
|                                                                                 |                     | Automatic Application Runa  | ~ .                                    | Manager Access Interface:      | Management Interface     |
|                                                                                 |                     | Automatic Application Bypa  | ss:                                    |                                |                          |
|                                                                                 |                     | Bypass Threshold (m         | ns): 3000                              |                                |                          |
| Inventory Details                                                               | 5                   | Object Group Sear           | ch: 🔽                                  | Advanced Settings              | /                        |
| CPU Type:                                                                       | CPU MIPS 1200 MHz   | Interface Object Optimizati | on:                                    | Application Bypass:            | No                       |
| CPU Cores:                                                                      | 1 CPU (12 cores)    |                             |                                        | Bypass Threshold:              | 3000 ms                  |
| Memory:                                                                         | 13701 MB RAM        |                             |                                        | Object Group Search:           | Disabled                 |
| Storage:                                                                        | N/A                 |                             | Cancel Save                            | Interface Object Optimization: | Disabled                 |
| Chassis URL:                                                                    | N/A                 | Identity Policy:            |                                        |                                |                          |
| Chassis Serial Number:                                                          | N/A                 | NAT Policy:                 | Port-scan test                         |                                |                          |
| Chassis Module Number:                                                          | N/A                 | Platform Settings Policy    | ро                                     |                                |                          |
| Chassis Module Serial<br>Number:                                                | N/A                 | QoS Policy:                 | allev                                  |                                |                          |

2. Haga clic en Guardar e implementar.

#### Verificación

Antes de activar OGS:

| access-list cached ACL log flows: total 0, denied 0 (deny-flow-max 4096)                                                                                                    |
|----------------------------------------------------------------------------------------------------|
|                                                                                                    |
| access-list CSM_FW_ACL_; 14 elements; name hash: 0x4a69e3f3                                                                                                    |
| access-list CSM_FW_ACL_ line 1 remark rule-id 9998: PREFILTER POLICY: Default Tunnel and Priority Policy                                                                                                    |
| access-list CSM_FW_ACL_ line 2 remark rule-id 9998: RULE: DEFAULT TUNNEL ACTION RULE                                                                                                    |
| access-list CSM_FW_ACL_ line 3 advanced permit ipinip any any rule-id 9998 (hitcnt=0) 0xf5b597d6                                                                                                    |
| access-list CSM_FW_ACL_ line 4 advanced permit udp any eq 3544 any range 1025 65535 rule-id 9998 (hitcnt=0) 0x46d7839e                                                                                                    |
| access-list CSM_FW_ACL_ line 5 advanced permit udp any range 1025 65535 any eq 3544 rule-id 9998 (hitcnt=0) 0xaf1d5aa5                                                                                                    |
| access-list CSM_FW_ACL_ line 6 advanced permit 41 any any rule-id 9998 (hitcnt=0) 0x06095aba                                                                                                    |
| access-list CSM_FW_ACL_ line 7 advanced permit gre any any rule-id 9998 (hitcnt=0) 0x52c7a066                                                                                                    |
| access-list CSM_FW_ACL_ line 8 remark rule-id 268454922: ACCESS POLICY: Port-scan test - Mandatory                                                                                                    |
| access-list CSM_FW_ACL_ line 9 remark rule-id 268454922: L7 RULE: Rule 1                                                                                                    |
| access-list CSM_FW_ACL_ line 10 advanced permit tcp object-group FMC_INLINE_src_rule_268454922 object-group FMC_INLINE_dst_rule_268454922 eq www_ule-id 268454922 (hitcnt=0) 0x46def500                                                                                                    |
| access-list CSM_FW_ACL_ line 10 advanced permit tcp host 10.1.1.1 host 10.3.3.3 eq www rule-id 268454922 (hitcnt=0) 0x046f6a57                                                                                                    |
| access-list CSM_FW_ACL_ line 10 advanced permit tcp host 10.1.1.1 host 10.4.4.4 eq www rule-id 268454922 (hitcnt=0) 0xeced82d1                                                                                                    |
| access-list CSM_FW_ACL_ line 10 advanced permit tcp host 10.2.2.2 host 10.3.3.3 eq www rule-id 268454922 (hitcnt=0) 0x16cf481d                                                                                                    |
| access-list CSM_FW_ACL_ line 10 advanced permit tcp host 10.2.2.2 host 10.4.4.4 eq www rule-id 268454922 (hitcnt=0) 0x9d098336                                                                                                    |
| access-list CSM_FW_ACL_ line 11 advanced permit tcp object-group FMC_INLINE_src_rule_268454922 object-group FMC_INLINE_dst_rule_268454922 eq https://www.access-list.com/access-list.com/access |
| to 9 Pulso                                                                                                    |
| access-list CSM_FW_ACL_ line 11 advanced permit tcp host 10.1.1.1 host 10.3.3.3 eq https rule-id 268454922 (hitcnt=0) 0x89163d78                                                                                                    |
| access-list CSM_FW_ACL_ line 11 advanced permit tcp host 10.1.1.1 host 10.4.4.4 eq https rule-id 268454922 (hitcnt=0) 0x837a795d                                                                                                    |
| access-list CSM_FW_ACL_ line 11 advanced permit tcp host 10.2.2.2 host 10.3.3.3 eq https rule-id 268454922 (hitcnt=0) 0x42a0ae77                                                                                                    |
| access-list CSM_FW_ACL_ line 11 advanced permit tcp host 10.2.2.2 host 10.4.4.4 eq https rule-id 268454922 (hitcnt=0) 0x569ble17                                                                                                    |
| access-list CSM_FW_ACL_ line 12 remark rule-id 268453888: ACCESS POLICY: Port-scan test - Default                                                                                                    |
| access-list CSM_FW_ACL_ line 13 remark rule-id 268453888: L4 RULE: DEFAULT ACTION RULE                                                                                                    |
| access-list CSM_FW_ACL_ line 14 advanced deny ip any any rule-id 268453888 (hitcnt≈0) 0x97aa021a                                                                                                    |
| firenowar                                                                                                    |

#### Después de habilitar OGS:

| firepower# show access-list                                                                                                    |               |
|----------------------------------------------------------------------------------------------------|---------------|
| access-list cached ACL log flows: total 0. denied 0 (denv-flow-max 4096)                                                                                        |               |
| alert-interval 300                                                                                                    |               |
| access-list CSM FW ACL : & elements: name hash: 0x4a69e3f3                                                                                                    |               |
| access-list CSM FW ACL line 1 remark rule-id 9998: PREFILTER POLICY: Default Tunnel and Priority Policy                                                         |               |
| access-list CSM FW ACL line 2 remark rule-id 9998: RULE: DEFAULT TUNNEL ACTION RULE                                                                             |               |
| access-list CSM FW ACL line 3 advanced permit ipinip any any rule-id 9998 (hitcht=0) 0xf5b597d6                                                                 |               |
| access-list CSM FW ACL_ line 4 advanced permit udp any eg 3544 any range 1025 65535 rule-id 9998 (hitcht=0) 0x46d7839e                                          |               |
| access-list CSM_FW_ACL_ line 5 advanced permit udp any range 1025 65535 any eq 3544 rule-id 9998 (hitcnt=0) 0xaf1d5aa5                                          |               |
| access-list CSM FW ACL_ line 6 advanced permit 41 any any rule-id 9998 (hitcnt=0) 0x06095aba                                                                    |               |
| access-list CSM_FW_ACL_ line 7 advanced permit gre any any rule-id 9998 (hitcnt=0) 0x52c7a066                                                                   |               |
| access-list CSM_FW_ACL_ line 8 remark rule-id 268454922: ACCESS POLICY: Port-scan test - Mandatory                                                              |               |
| access-list CSM_FW_ACL_ line 9 remark rule-id 268454922: L7 RULE: Rule 1                                                                                        |               |
| access-list CSM_FW_ACL_ line 10 advanced permit tcp object-group FMC_INLINE_src_rule_268454922 object-group FMC_INLINE_dst_rule_268454922 eq www rule-id 168454 |               |
| access-list CSM_FW_ACL_ line 10 advanced permit tcp v4-object-group FMC_INLINE_src_rule_268454922(2147483648) v4-object-group FMC_INLINE_dst_rule_26845         | Expanding to  |
| 68454922 (hitcht=0) 0x1071fdd2                                                                                                    | Enpanien.B.to |
| access-list CSM_FW_ACL_ line 11 advanced permit tcp object-group FMC_INLINE_src_rule_268454922 object-group FMC_INLINE_dst_rule_268454922 eq https rule-1       | only 2 Rules  |
|                                                                                                    | only 2 nates. |
| access-list CSM_FW_ACL_ line 11 advanced permit tcp v4-object-group FMC_INLINE_src_rule_268454922(2147483648) v4-object-group FMC_INLINE_dst_rule_268451922(2   |               |
| 268454922 (hitcnt=0) 8x944a995a                                                                                                    |               |
| access-list CSM_FW_ACL_ line 12 remark rule-id 268453888: ACCESS POLICY: Port-scan test - Default                                                               |               |
| access-list CSM_EW_ACL_ line 13 remark rule-1d 268453888: L4 RULE: DEFAULT ACTION RULE                                                                          |               |
| access-list CSM_FW_ACL_ line 14 advanced deny ip any nule-id 268453888 (hitcht=0) 0x97aa021a                                                                    |               |
| tirepower#                                                                                                    |               |

#### Información Relacionada

Para obtener información más detallada sobre cómo se amplían las reglas en FTD, consulte el documento <u>Comprensión de la expansión de reglas en los dispositivos FirePOWER</u>.

Para obtener más información sobre la arquitectura de FTD y la resolución de problemas, consulte <u>Disección (FTD) de Firepower Threat Defence.</u>

#### Acerca de esta traducción

Cisco ha traducido este documento combinando la traducción automática y los recursos humanos a fin de ofrecer a nuestros usuarios en todo el mundo contenido en su propio idioma.

Tenga en cuenta que incluso la mejor traducción automática podría no ser tan precisa como la proporcionada por un traductor profesional.

Cisco Systems, Inc. no asume ninguna responsabilidad por la precisión de estas traducciones y recomienda remitirse siempre al documento original escrito en inglés (insertar vínculo URL).